1. 用 Type-c 转 USB-A 型接口的数据线,将 HDS7105 设备与电脑相连;

| 文件(F) 操作(A) 查看(V) ₹              | wb)(H)                                 |   |       |   |
|----------------------------------|----------------------------------------|---|-------|---|
|                                  |                                        |   | [     |   |
| 計算机管理(本地)                        |                                        | ^ | 操作    |   |
|                                  |                                        |   | 设备管理器 | - |
| > 🕑 住务计划程序                       |                                        |   | 更多操作  |   |
| > 12 季件宣君斋                       |                                        |   |       |   |
| > 181 共享又作关                      |                                        |   |       |   |
|                                  | Blackmagic DeckLink Duo 2              |   |       |   |
| > (1) 11日日<br>日 >71-475-00611日日日 | Blackmagic DeckLink Duo 2 (1)          |   |       |   |
|                                  | Blackmagic DeckLink Duo 2 (1) Audio    |   |       |   |
|                                  | Blackmagic DeckLink Duo 2 (1) Avstream |   |       |   |
|                                  | Blackmagic DeckLink Duo 2 (2)          |   |       |   |
| > 📸 版穷和应用性序                      | Blackmagic DeckLink Duo 2 (2) Audio    |   |       |   |
|                                  | Blackmagic DeckLink Duo 2 (2) Avstream |   |       |   |
|                                  | Blackmagic DeckLink Duo 2 (5)          |   |       |   |
|                                  | Blackmagic DeckLink Duo 2 (3) Audio    |   |       |   |
|                                  | Blackmagic DeckLink Duo 2 (5) Avstream |   |       |   |
|                                  | Blackmagic DeckLink Duo 2 (4)          |   |       |   |
|                                  | Blackmagic Decklink Duo 2 (4) Audio    |   |       |   |
|                                  | Backmagic Decklink Duo 2 (4) Avstream  |   |       |   |
|                                  |                                        |   |       |   |
|                                  |                                        |   |       |   |
|                                  |                                        |   |       |   |
|                                  |                                        |   |       |   |
|                                  |                                        |   |       |   |
|                                  |                                        |   |       |   |
|                                  |                                        |   |       |   |
|                                  |                                        |   |       |   |
|                                  |                                        |   |       |   |
|                                  | ATHEN                                  |   |       |   |
|                                  |                                        |   |       |   |

•

**a** 打工由脑 左由脑的汎及管理盟用面本手目不识则和汎及 加て図

3. 双击打开 Vmix 软件,添加输入;如下图

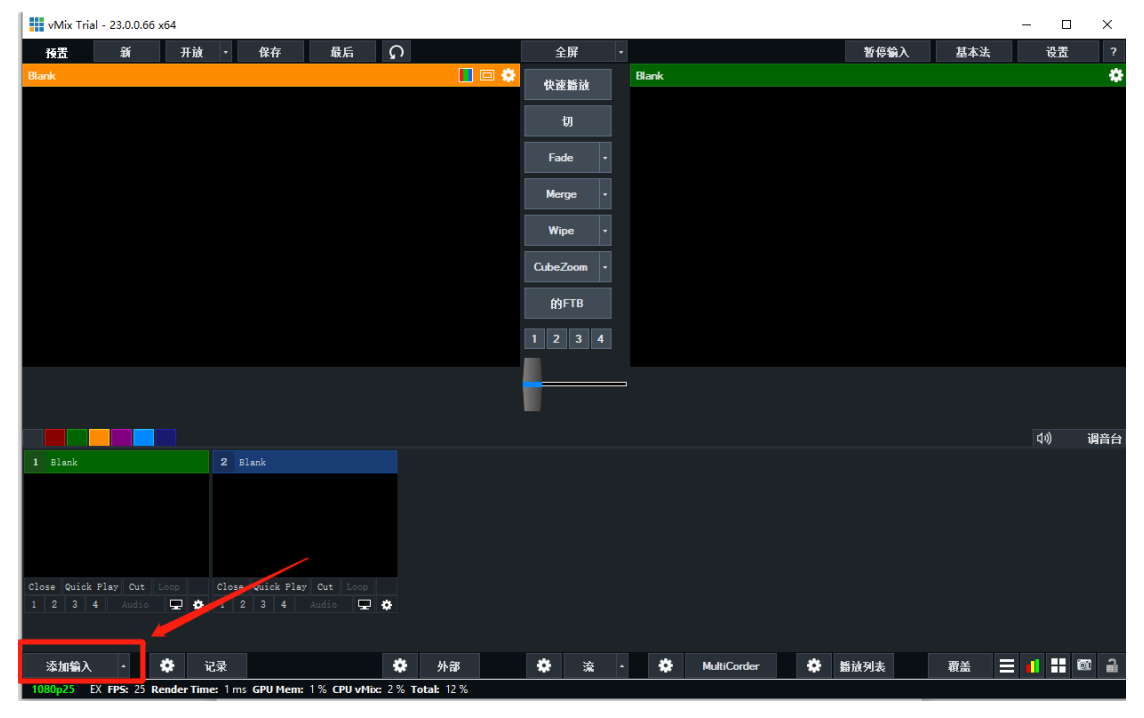

| vMix Trial - 23.0.0.66 x64               |                        |               |                   |     |             |        |       | _     |          | <       |
|------------------------------------------|------------------------|---------------|-------------------|-----|-------------|--------|-------|-------|----------|---------|
| 预置 新 开放 ▪ 保                              | 府 最后 🤇                 | $\mathbf{r}$  | 全)                | ¥ - |             | 暫停續    | λ 基本法 | 끉     | 置        | ?       |
| 7105 Video I Input Select                |                        |               |                   |     |             |        |       | ×     |          | ۵       |
| ₩ /sdoard/Movies 视频                      | 摄像头:                   | 7105 Video In | ì                 |     | ~ /         | 8      | □ 使月  | ¶VMR  |          |         |
| . S Priscus OVD                          | 输入:                    | Default       |                   |     | ~           |        |       |       | _        | _       |
| <b>111 表</b>                             | 决议:                    | 1920x1080     |                   |     | ~           |        |       |       |          |         |
| ·····································    | 帧速率:                   | PAL 25p       |                   |     | ~           |        |       |       |          |         |
| MUL /桌面捕捉                                |                        |               |                   |     |             |        |       |       |          |         |
| → III → · · · · · · · · · · · · · · · ·  | 视频格式:                  | Default       |                   |     | ~           |        |       |       |          |         |
|                                          | 音频设备:                  | 数字音频接口        | (2- 7105 Audio In | )   | ~           |        |       |       |          |         |
|                                          | 音频输入:                  | Default       |                   |     | ~           |        |       |       |          |         |
|                                          | 音频格式:                  | 48000 Hz 16 H | Bit 2 Channels    |     | ~           |        |       |       |          |         |
|                                          |                        |               |                   |     |             |        |       |       |          |         |
|                                          |                        |               |                   |     |             |        |       |       |          |         |
|                                          |                        |               |                   |     |             |        |       |       | 121.)    | K-35219 |
| PowerFoint 🖶                             |                        |               |                   |     |             |        |       |       |          |         |
| 颜色                                       |                        |               |                   |     |             |        |       |       |          |         |
|                                          |                        |               |                   |     |             |        |       |       | 调音       | 台       |
| 1 7105 Vid 重 音频输入                        |                        |               |                   |     |             |        |       |       |          |         |
| ■ Transference 标题/XAML                   |                        |               |                   |     |             |        | 1     |       |          |         |
|                                          |                        |               |                   |     |             |        |       |       |          |         |
|                                          |                        |               |                   |     |             |        |       |       |          |         |
|                                          |                        |               |                   |     |             |        | ×     |       |          |         |
| Close Quick Intonio                      |                        |               |                   |     | 数 2         | ∨ ок   | 取消    |       |          |         |
|                                          |                        |               |                   |     |             |        |       |       |          |         |
|                                          |                        |               |                   |     |             |        |       |       |          |         |
| 添加输入 - 🔅 记录                              |                        | 外部            | *                 | 流 • | MultiCorder | 🔅 播放列表 | 覆盖    | E 💼 E | <b>1</b> | 2       |
| 1080p25 EX FPS: 25 Render Time: 6 ms GPU | U Mem: 6 % CPU vMix: 1 | % Total: 28 % |                   |     |             |        |       |       |          |         |

4. 点击相机,选择设备名称 7105 video in,确认点击 OK;如下图

5. 添加完成; 如下图

| vMix Trial - 23.0.0.66 x6                                                                                | 54                                                                                                    |                                |             |             |            |          |                                                                                                    |                                                                                             |                              | - [         | ×         |
|----------------------------------------------------------------------------------------------------|----------------------------------------------------------------------------------------------------|--------------------------------|-------------|-------------|------------|----------|----------------------------------------------------------------------------------------------------|---------------------------------------------------------------------------------------------|------------------------------|-------------|-----------|
| 授置 新                                                                                                    | 开放 🕶                                                                                                    | 保存 最后                          | ດ           |             | 全屏         | -        |                                                                                                    | 暂停输                                                                                         | λ 基本法                        | <u> 권</u> 물 | ?         |
| 7105 Video In<br>#//sdoard/Movies                                                                        |                                                                                                    | /adcard                        |             | 📘 🗆 🌞       | 快速播放       | 7105 Vid | eo In<br>via                                                                                               |                                                                                             | C /sdcard                    |             | *         |
| 2 B BEST HER KENNEN BER (ESSA)                                                                           | Dent Proc Standard Company                                                                                                    | NANE PERMIT                    |             |             | ta         |          | (는 도양은 (CLANTINING) 함께함 (순운전) CLANTI<br>etection Menday (Fice, YEA) of Red Volve):                         | manager i ch<br>10 100 cm<br>Met Chuster<br>Met Chuster<br>Met Chuster                      | t B BRATFREER                |             | NR. 25    |
| B Contra Haud Te Contra Haud                                                                             | 847 1020-038<br>407 1020-038                                                                                                    | Antroit                        |             |             | Fade -     |          | 1年 Haid Te Oco(思考)                                                                                         |                                                                                             | - Alarma                     |             |           |
| Next (2011) Sector Use Milling, Skinds<br>Next (2011) Next (2014)<br>Kole StrictsydDel Stocki (2014) (1) | artinised Panel All The<br>animology 15770<br>10 manual<br>allights (seet) mol                                                                                                    | C Dop C Dopried                |             |             | Merge •    |          | to Seri Benden Une Mittine, Brender Une-<br>colui Sumon<br>Ha (Chrung-Albrid Viriel-Li (Selaiti) (Twilgry) | Services taxes                                                                              | : to BCIM                    |             |           |
|                                                                                                    | and the second second s | Worker                         | ter         |             | Wipe -     |          | 4 (Sector) BEE (BEACT)/W-R1 =>1                                                                            |                                                                                             | eitomekiediaGenter           |             |           |
| SI HAR DRUP 16 TO RAY (HIGH) RA                                                                          | 10 HEART (2: 2019.4.1                                                                                                    | Analite                        |             |             | CubeZoom - |          | HAB GROUP 地口中共的了 (制品台)(RAE) mp4                                                                            | 100 100 100 100 100 100 100 100 100 100                                                     | s : 📑 Marit<br>— Moltholitan |             |           |
| BONES TAXABLE IN NEED TO CAME AND AND AND AND AND AND AND AND AND AND                                    | and afts5 12920<br>Sociational<br>ESO(ASSI) - Sociation<br>Sociational<br>Sociations                                                                                                    | Pictures<br>Coligan<br>baller  |             |             | 的FTB       |          | tar Bwith You Nood To Calm Davis (#1915)(087                                                               | enne efsit 12950<br>Sver resvera<br>Birtpit<br>Sverkulgivit – Freih<br>Sverkulgivit – Freih | Potentes                     |             |           |
| The Chainsmakers Babe Royle Call You Ki                                                                  | ine(2593 mp4<br>serials(see - 3 mp)<br>200 mp4                                                                                                    | ar Eingtones                   |             |             | 1234       |          | : Shainamakous Bube Rusha Gall You Mine())<br>(ar Dailt You Naval To Calm David(三米) = pri                  | Standard Markey<br>Standard Standard Markey<br>200 1000-000                                 | Elingtones                   |             |           |
|                                                                                                    | 19946.251 1999                                                                                                    | 1                              |             | 16 X0020K   | -          | _        |                                                                                                    | 1144 A                                                                                      |                              |             | 12 Kultik |
|                                                                                                    |                                                                                                    |                                |             |             |            |          |                                                                                                    |                                                                                             |                              | ロシ          | 调音台       |
| 1 7105 Yieldes In                                                                                        | 2 El:                                                                                                    | ank                            |             |             |            |          |                                                                                                    |                                                                                             |                              |             |           |
| Close Quick Play Cut Lo                                                                                  | Dop II Close                                                                                                    | Quick Play Cut Lo<br>3 4 Audio | ₽ \$        |             |            |          |                                                                                                    |                                                                                             |                              |             |           |
| 添加输入 🔸 🤾                                                                                                 | 记录                                                                                                    |                                | *           | 外部          | * 流        | *        | MultiCorder                                                                                                | 🏶 播放列表                                                                                      | 覆盖                           | = 📲 🗄       | ; 30      |
| 1080p25 EX FP5: 25 Rer                                                                                   | nder Time: 2 ms G                                                                                                    | PU Mem: 6 % CPU v              | Mix: 13 % 1 | fotal: 27 % |            |          |                                                                                                    |                                                                                             |                              |             |           |